# How to borrow a book set

1. You can view the book club collection on the Inner West Council Library <u>catalogue</u> by clicking on the <u>Book club collection</u> link:

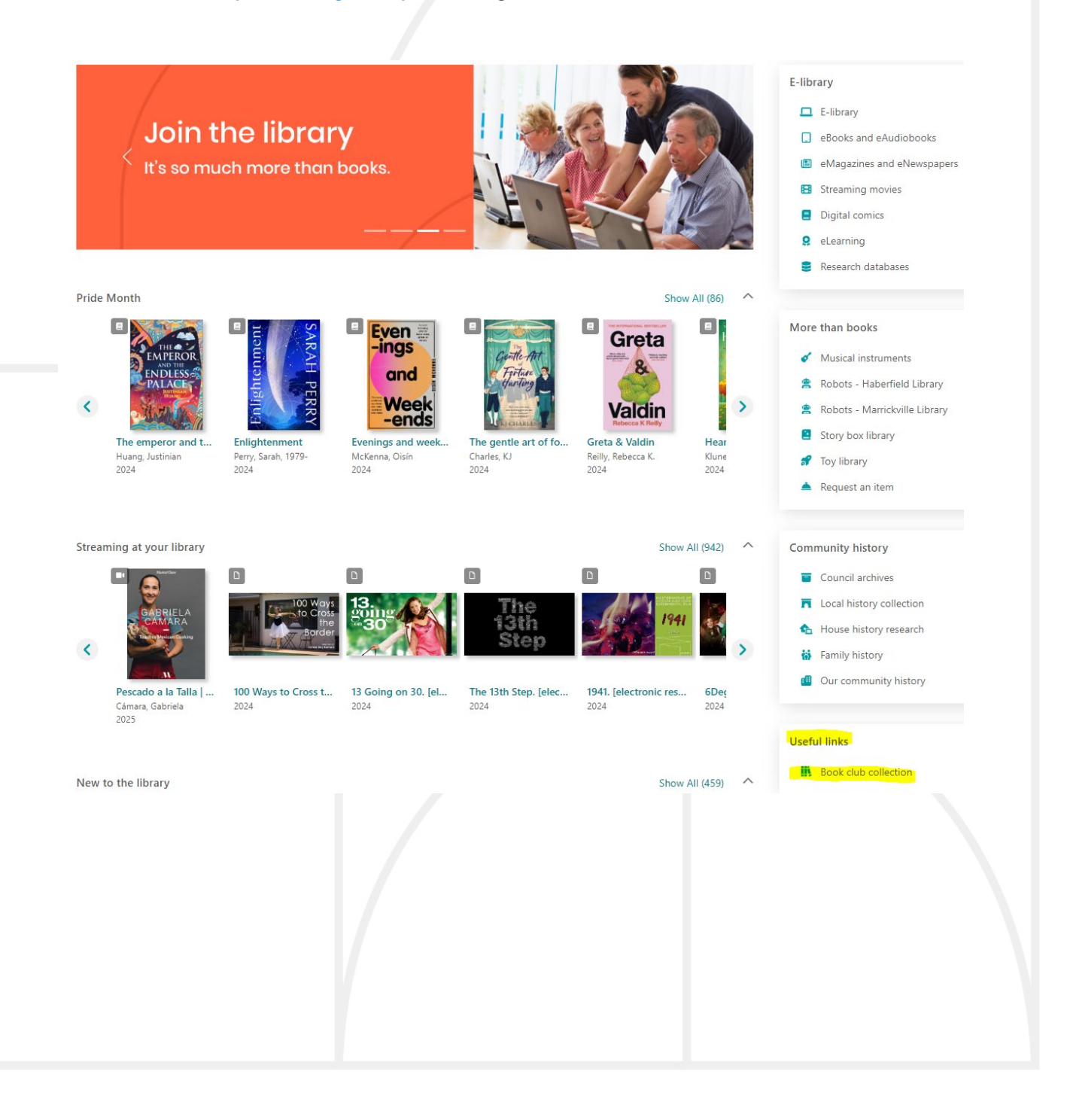

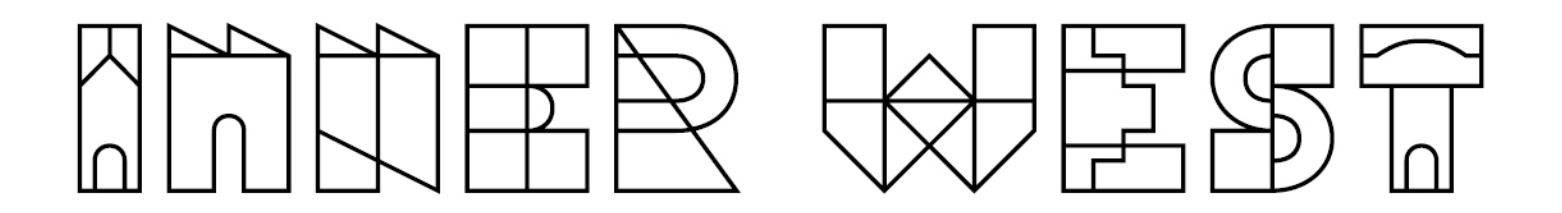

2. Once your club has been registered and you're ready to book a book set, login into your dashboard using your club's details. Click on Login and enter the club's username and password:

| Join the libra                           | ry Log in       |
|------------------------------------------|-----------------|
| Log in using your library account        |                 |
| Borrower ID or username<br>bluebg        |                 |
| Your borrower ID is the barcode from you | r library card. |
| Password                                 |                 |
| Your password must be 4-8 characters lon | ıg.             |
| Forgot                                   | your password?  |
| Log in                                   |                 |
| Not a member? Join now                   |                 |
|                                          |                 |

3. Click on the login name and then **Dashboard**:

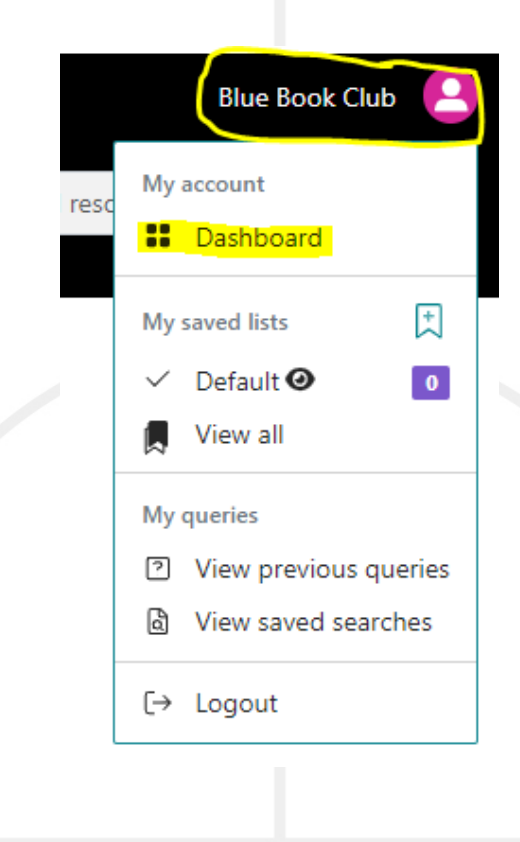

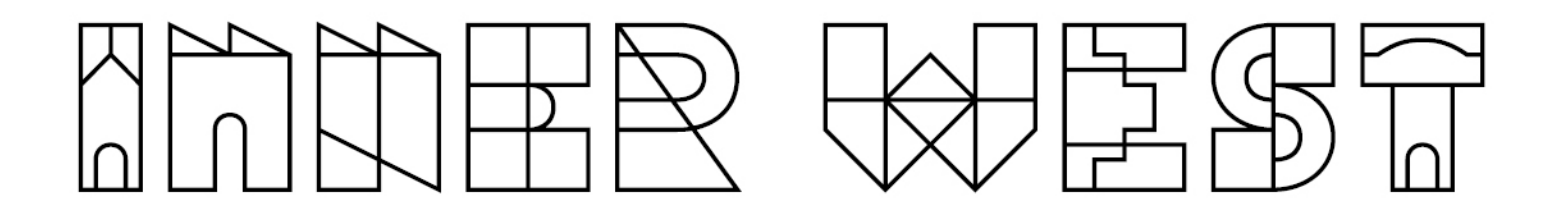

4. On the **My account** list click on **Book group kits**:

# Welcome Blue Book Club

| My account       | My account dashboard |          |
|------------------|----------------------|----------|
| Dashboard        |                      |          |
| Personal details |                      | ×        |
| Book group kits  | Current loans        | Bookings |
| Current loans    |                      |          |
| m                |                      |          |

NOTE: You can book a set by entering the borrowing period you are interested in and seeing what's available OR you can search for a specific title OR you can see a list of the book sets, select a title and then locate a period when it will be available.

### 5. Selecting by borrowing period

### Enter the period required:

| Perio | od r | requ  | ired |       |      |                    |        |    |    |    |    |    |    |    |
|-------|------|-------|------|-------|------|--------------------|--------|----|----|----|----|----|----|----|
| 01,   | /09/ | /202  | 4    |       |      | 30 <mark>/0</mark> | 9/2024 |    |    |    |    |    |    |    |
| A     | ugu  | ust 2 | 024  | - Sep | otem | ber 2              | 024    |    |    |    |    |    | ٩  | •  |
| SU    | JN   | МО    | TU   | WE    | тн   | FR                 | SA     | SU | MO | TU | WE | TH | FR | SA |
|       |      |       |      |       | 1    | 2                  | 3      | 1  | 2  | 3  | 4  | 5  | 6  | 7  |
| 4     |      | 5     | 6    | 7     | 8    | 9                  | 10     | 8  | 9  | 10 | 11 | 12 | 13 | 14 |
| 11    | 1    | 12    | 13   | 14    | 15   | 16                 | 17     | 15 | 16 | 17 | 18 | 19 | 20 | 21 |
| 18    | 3    | 19    | 20   | 21    | 22   | 23                 | 24     | 22 | 23 | 24 | 25 | 26 | 27 | 28 |
| 25    | 5    | 26    | 27   | 28    | 29   | 30                 | 31     | 29 | 30 |    |    |    |    |    |
|       |      |       |      |       |      |                    |        |    |    |    |    |    |    |    |

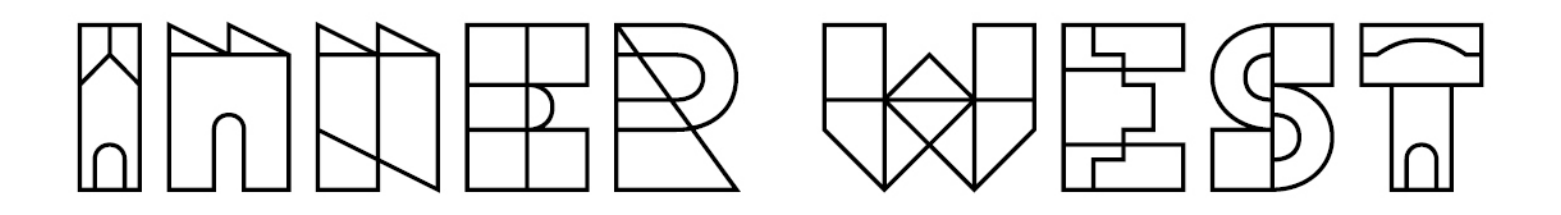

Click on Book Club Set in **Collection** and then click on **Search**:

| Collection             |                                                                     |
|------------------------|---------------------------------------------------------------------|
|                        |                                                                     |
| Book Club              | Set                                                                 |
| book club              |                                                                     |
|                        |                                                                     |
| Collection             |                                                                     |
| Book Club Set 🕴        |                                                                     |
| Period required        |                                                                     |
| 01/09/2024             | 30/09/2024                                                          |
| Start and end date for | the period this kit must be available for                           |
|                        |                                                                     |
|                        | Search Clear                                                        |
|                        |                                                                     |
| NOTE: If your de       | evice has an older Apple operating system, then the                 |
| Collection field       | I might look like this:                                             |
|                        |                                                                     |
|                        |                                                                     |
| S                      | Start and end date for the period this kit must be available for    |
| Collection:            | 0 Items                                                             |
|                        | Clear Search                                                        |
|                        |                                                                     |
| Please click on        | the three dots and then select the <b>Book Club Set</b> option then |
| Search                 | the three dots and then select the book club set option, then       |
| Search.                |                                                                     |
|                        |                                                                     |
|                        |                                                                     |
|                        |                                                                     |

| ofi' |            |                 | Year: |                                | e.g. 2007, > 200                   | 0, 1990-2005 |        |
|------|------------|-----------------|-------|--------------------------------|------------------------------------|--------------|--------|
| lat  | $\bigcirc$ | All collections | :     | All languages                  |                                    | \$           |        |
| lec  |            | Book Club Set   | :     | day/month/year                 | day/month/year                     |              |        |
| ai   |            |                 |       | Start and end date for the per | iod this kit must be available for |              |        |
|      |            |                 |       | Book Club Set                  |                                    |              |        |
| nei  |            |                 |       |                                |                                    |              |        |
|      |            |                 |       |                                |                                    | Clear        | Search |
| /ec  |            |                 |       |                                |                                    |              |        |
| ed   |            |                 |       |                                |                                    |              |        |

Browse the available titles and then click on one you are interested in:

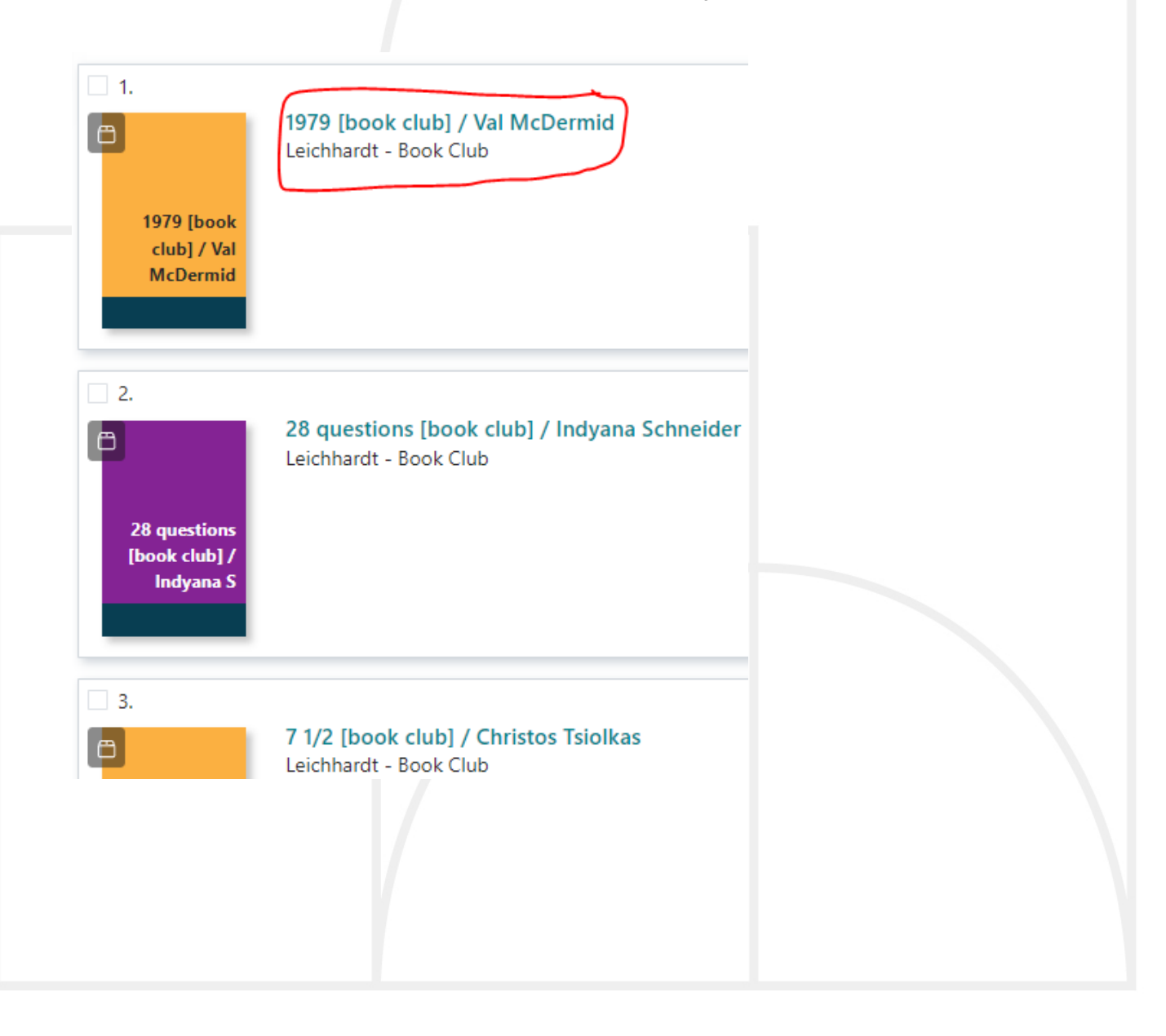

# 

Click on Date/time booking:

# 1979 [book club] / Val McDermid

Leichhardt - Book Club

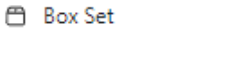

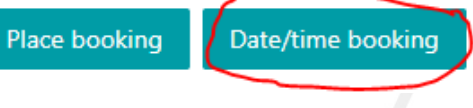

Enter the borrowing period required and click on **Continue**:

|   | Period | l requ | ired  |       |     |      |                      |    |    |    |    |    |    |    |
|---|--------|--------|-------|-------|-----|------|----------------------|----|----|----|----|----|----|----|
|   | 01/0   | 7/202  | .4    |       |     | 31/0 | 7/ <mark>2024</mark> |    |    |    |    |    |    |    |
|   | Jun    | e 202  | 4 - J | uly 2 | 024 |      |                      |    |    |    |    |    | ۲  | •  |
|   | SU     | MO     | TU    | WE    | TH  | FR   | SA                   | SU | MO | TU | WE | TH | FR | SA |
|   |        |        |       |       |     |      |                      |    | 1  | 2  | 3  | 4  | 5  | 6  |
|   |        |        |       |       |     |      |                      | 7  | 8  | 9  | 10 | 11 | 12 | 13 |
|   |        |        |       |       |     |      |                      | 14 | 15 | 16 | 17 | 18 | 19 | 20 |
|   |        |        |       |       |     |      |                      | 21 | 22 | 23 | 24 | 25 | 26 | 27 |
| I |        |        |       | 26    | 27  | 28   | 29                   | 28 | 29 | 30 | 31 |    |    |    |
|   | 30     |        |       |       |     |      |                      |    |    |    |    |    |    |    |

NOTE: A 43 day maximum booking period has been set. This equates to 6 weeks and 1 day. For clubs it means they can set the borrowing period that starts on say a Tuesday and ends on a Tuesday 6 weeks later.

You will see the following message. Your booking has been made. The 'confirmation' required by the librarian relates to the process library staff have to follow once they start preparing the book set for borrowing.

| Booking                                                                                                    |                      |
|----------------------------------------------------------------------------------------------------|----------------------|
| <ol> <li>1. 1979 [book club] / Val McDermid - Leichhardt - Book Club<br/>From: Mon, 01/07/2024 to Wed, 31/07/2024</li> <li>Booking will require library confirmation before being approved</li> </ol> |                      |
|                                                                                                    | Back Continue Cancel |
| Press Continue                                                                                                    |                      |

NOTE:

The library has set a 14 day buffer period between bookings to allow us time to gather a book set and prepare it for the next club. This means that you will not be able to book a set immediately before or after an existing period. The booked and buffer period days will appear in red and cannot be selected:

| uay/ | mont | n/ye | 81    |      | uay/   | month | year |    |    |    |    |    |    |
|------|------|------|-------|------|--------|-------|------|----|----|----|----|----|----|
| Sep  | temb | er 2 | 024 - | Octo | ober 2 | 2024  |      |    |    |    |    | •  | •  |
| SU   | MO   | TU   | WE    | TH   | FR     | SA    | SU   | MO | TU | WE | TH | FR | SA |
| 1    | 2    | 3    | 4     | 5    | 6      | 7     |      |    | 1  | 2  | 3  | 4  | 5  |
| 8    | 9    | 10   | 11    | 12   | 13     | 14    | 6    | 7  | 8  | 9  | 10 | 11 | 12 |
| 15   | 16   | 17   | 18    | 19   | 20     | 21    | 13   | 14 | 15 | 16 | 17 | 18 | 19 |
| 22   | 23   | 24   | 25    | 26   | 27     | 28    | 20   | 21 | 22 | 23 | 24 | 25 | 26 |
| 29   | 30   |      |       |      |        |       | 27   | 28 | 29 | 30 | 31 |    |    |
|      |      |      |       |      |        |       |      |    |    |    |    |    |    |
|      |      |      |       |      |        |       |      |    |    |    |    |    |    |
|      |      |      |       |      |        |       |      |    |    |    |    |    |    |
|      |      |      |       |      |        |       |      |    |    |    |    |    |    |
|      |      |      |       |      |        |       |      |    |    |    |    |    |    |

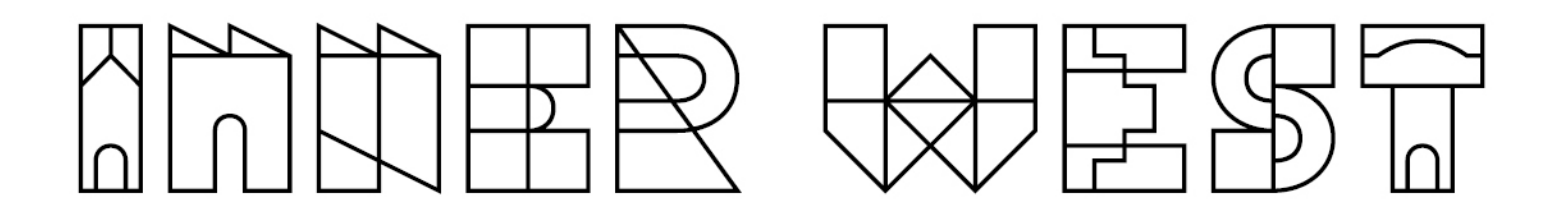

| 6. | Selecting by title or browsing: |
|----|---------------------------------|
|----|---------------------------------|

## Select Book group kits:

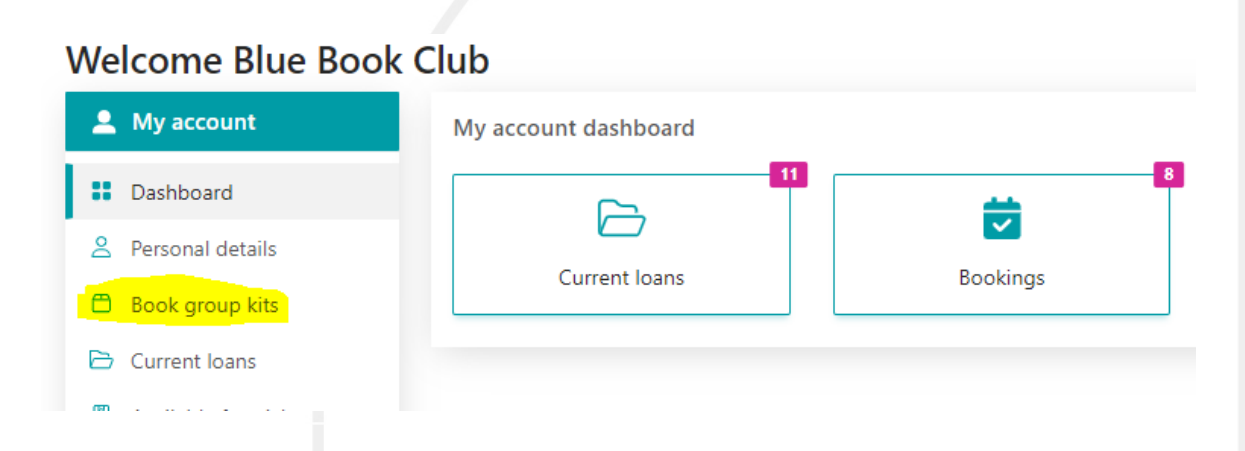

Add a title or part of a title in the search field and then click on

| Search:                                   |                                                    |                 | Search                     |
|-------------------------------------------|----------------------------------------------------|-----------------|----------------------------|
| Anywhere 🗸                                | Contains                                           | ~               | perfume                    |
| □ 1.                                      |                                                    | -               |                            |
| Perfume<br>[book club ] :<br>the story of | Perfume [book club ] : t<br>Leichhardt - Book Club | he story of a m | nurderer / Patrick Süskind |
| Or, select <b>Book Cl</b>                 | ub Set in Collection a                             | nd then click   | Search.                    |
|                                           |                                                    |                 |                            |

|                                      |                           |                     | VV |        |       |
|--------------------------------------|---------------------------|---------------------|----|--------|-------|
| Book Club Se                         |                           |                     |    |        |       |
| Collection<br>Book Club Set <b>C</b> | )                         |                     |    |        |       |
| Period required                      | 30/09/2024                |                     |    |        |       |
| Start and end date for               | or the period this kit mu | st be available for |    |        |       |
|                                      |                           |                     |    |        | •     |
|                                      |                           |                     |    | Search | Clear |
|                                      |                           |                     |    | Search | Clear |
|                                      |                           |                     |    | Search | Clear |
|                                      |                           |                     |    | Search | Clear |
|                                      |                           |                     |    | Search | Clear |
|                                      |                           |                     |    | Search | Clear |
|                                      |                           |                     |    | Search | Clear |

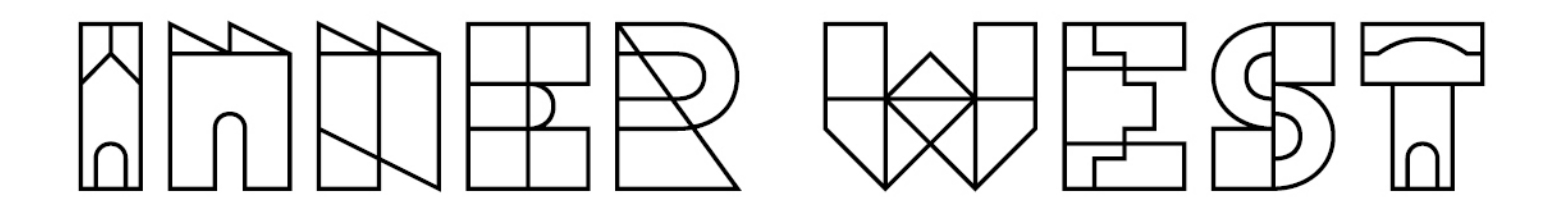

Browse through the titles and then click on one you're interested in:

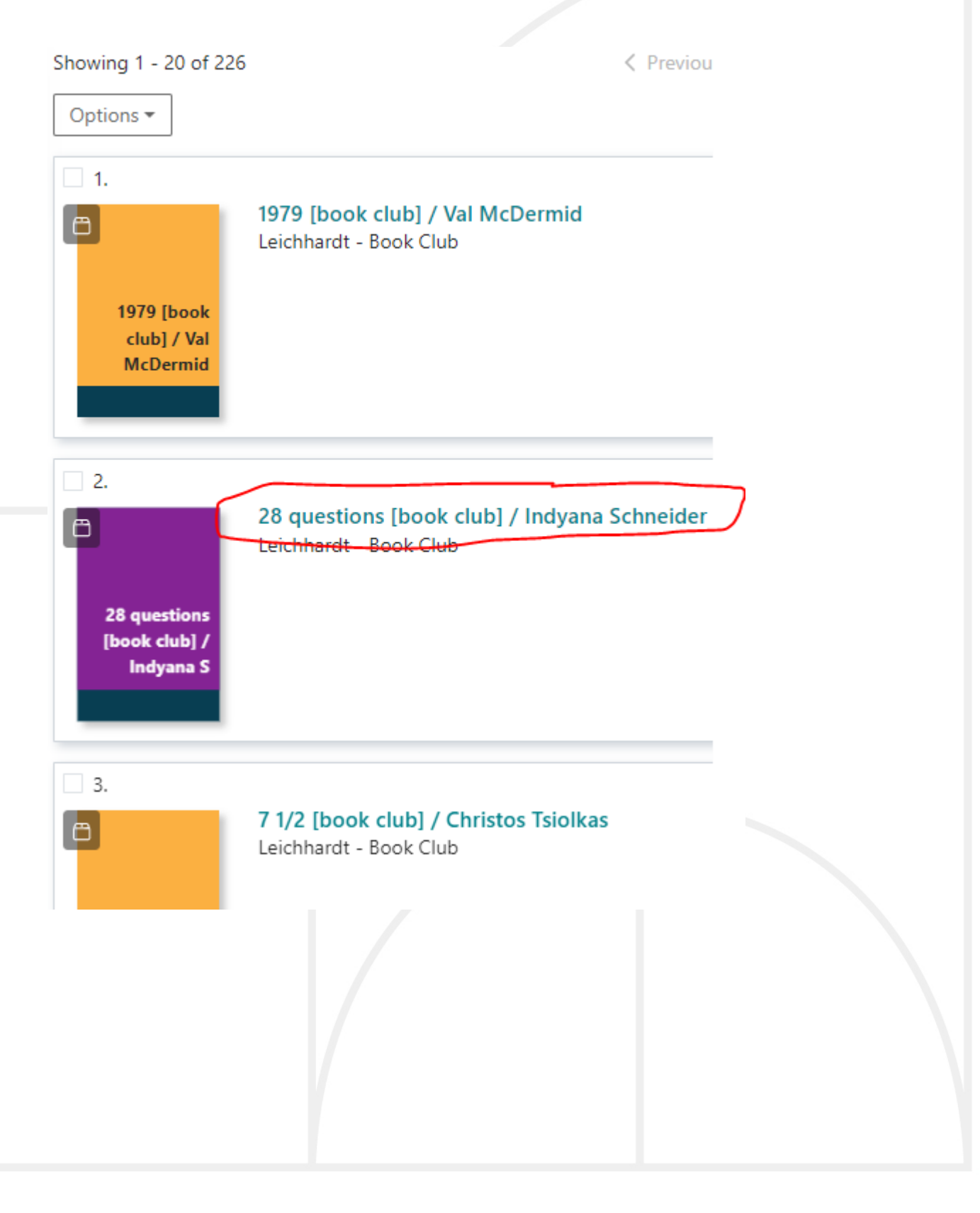

Click on Date/time booking:

# 28 questions [book club] / Indyana Schneider

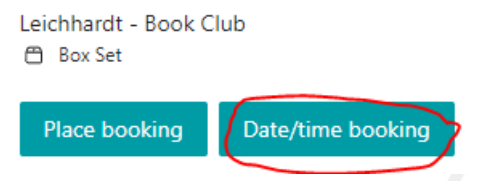

Enter the borrowing period required and click on Continue:

|                                            |                                        |                          | F                  | Period | requ  | ired  |       |     |      |        |       |    |    |    |    |    |   |
|--------------------------------------------|----------------------------------------|--------------------------|--------------------|--------|-------|-------|-------|-----|------|--------|-------|----|----|----|----|----|---|
|                                            |                                        |                          |                    | 01/07  | 7/202 | 4     |       |     | day/ | month, | /year |    |    |    |    |    |   |
|                                            |                                        |                          |                    | June   | e 202 | 4 - J | uly 2 | 024 |      |        |       |    |    |    |    | ۹  | • |
|                                            |                                        |                          |                    | SU     | MO    | TU    | WE    | TH  | FR   | SA     | SU    | мо | TU | WE | TH | FR | S |
|                                            |                                        |                          |                    |        |       |       |       |     |      |        | _     | 1  | 2  | 3  | 4  | 5  | 6 |
|                                            |                                        |                          |                    |        |       |       |       |     |      |        | 7     | 8  | 9  | 10 | 11 | 12 | 1 |
|                                            |                                        |                          |                    |        |       |       |       |     |      |        | 14    | 15 | 16 | 17 | 18 | 19 | 2 |
|                                            |                                        |                          |                    |        |       |       | 26    | 27  | 28   | 29     | 21    | 22 | 30 | 24 | 20 | 20 | 2 |
| About us                                   |                                        |                          |                    | 30     |       |       |       | 27  | 20   |        | 20    | 25 |    |    |    |    |   |
|                                            |                                        |                          |                    |        |       |       |       |     |      |        |       |    |    |    |    |    |   |
|                                            |                                        |                          |                    |        |       |       |       |     |      |        |       |    |    |    |    |    |   |
| Booking                                    |                                        |                          |                    |        | 1     |       |       |     |      |        |       |    |    |    |    |    |   |
|                                            |                                        |                          |                    |        |       | _     |       |     |      |        |       |    |    |    |    |    |   |
| 1. 28 questions [bool<br>From: Mon. 01/07. | k club] / Indya<br>/2024 <b>to</b> Wed | ana Schne<br>I. 31/07/2( | oder - Leic<br>024 | chhar  | dt -  | ROO   | k Cil | dı  |      |        |       |    |    |    |    |    |   |
| <ul> <li>Booking will r</li> </ul>         | equire library                         | confirmat                | tion befor         | e bei  | ng a  | ppro  | oved  |     |      |        |       |    |    |    |    |    |   |
|                                            |                                        |                          |                    |        |       |       |       |     |      |        |       |    |    |    |    |    |   |
|                                            |                                        |                          |                    |        |       |       |       |     |      |        |       |    |    |    |    |    |   |

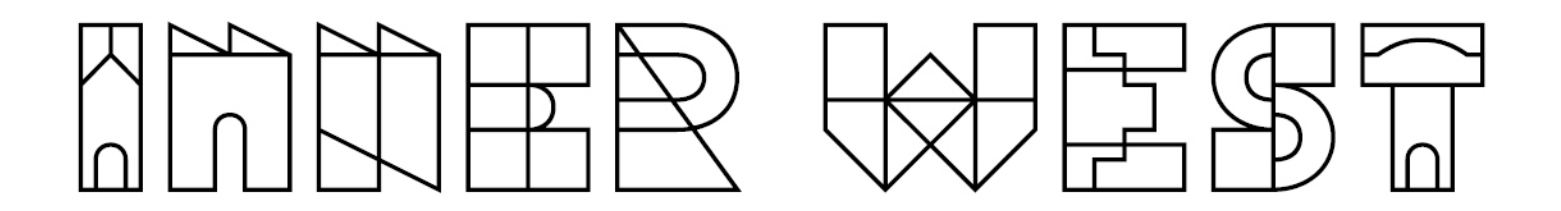

NOTE: To see your current loan and upcoming bookings click on **Dashboard** from the login link or if it's visible, from the **My account** menu:

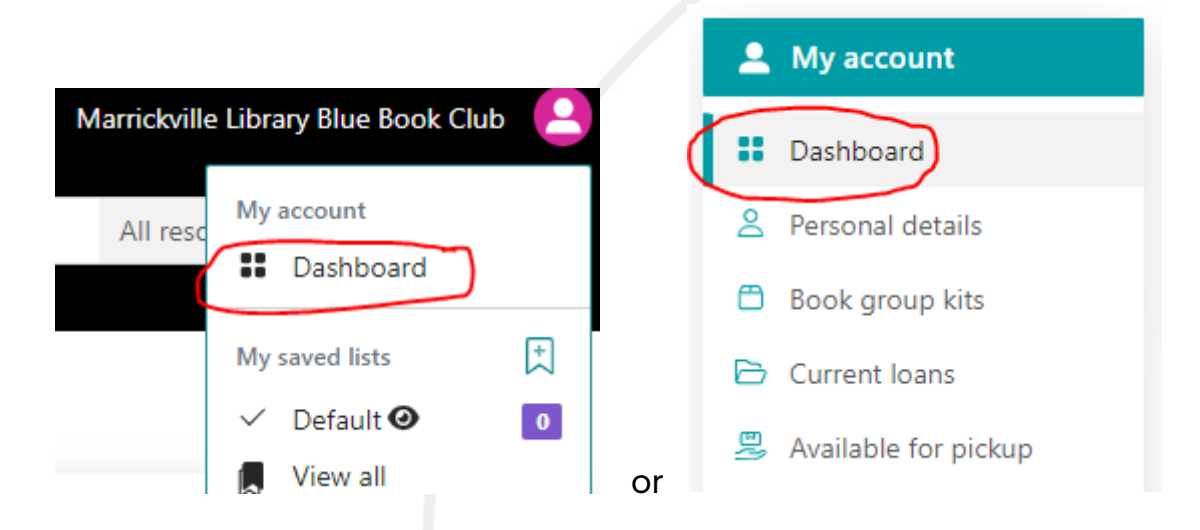

### Click on Current Loans or Bookings:

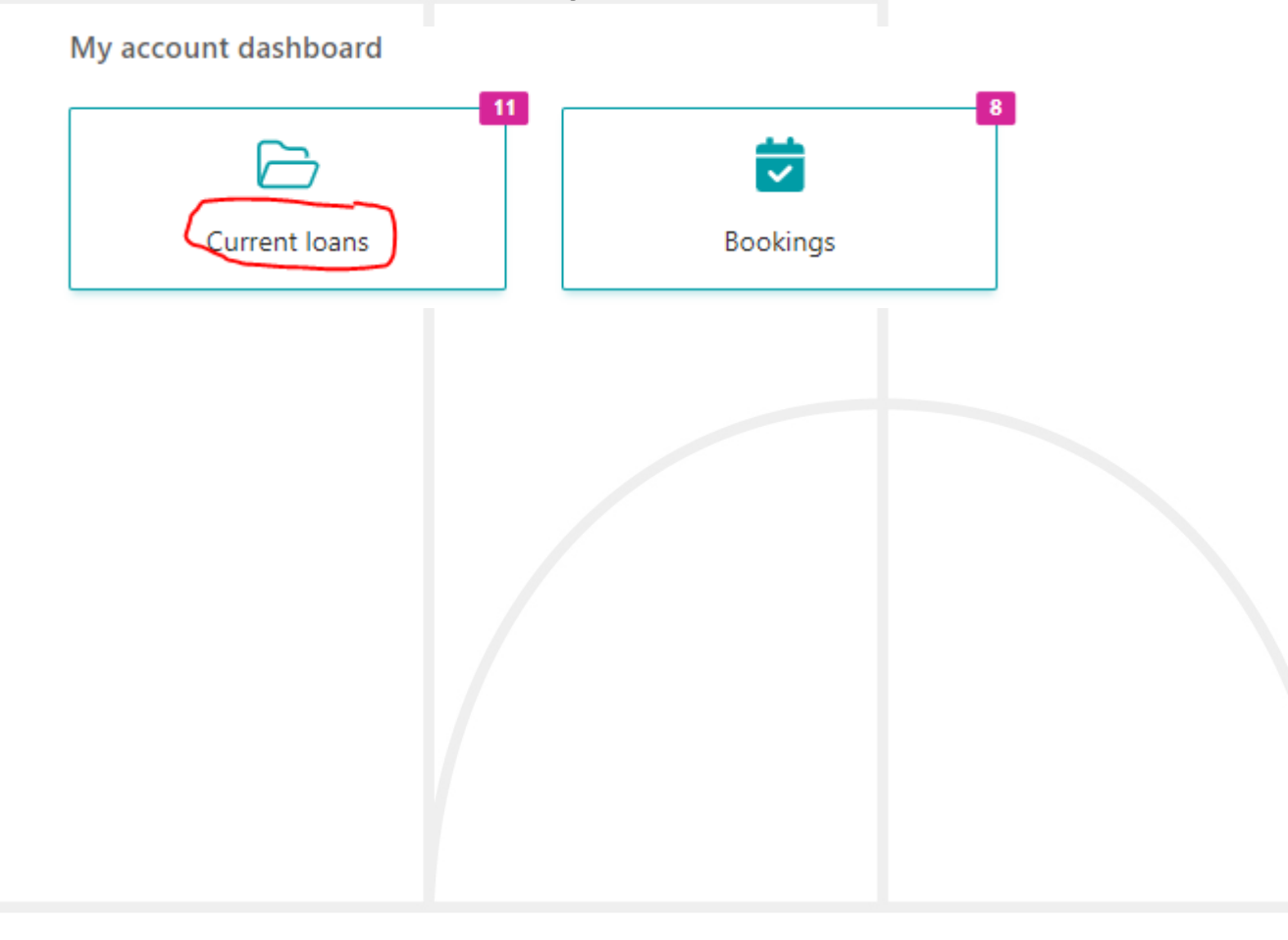

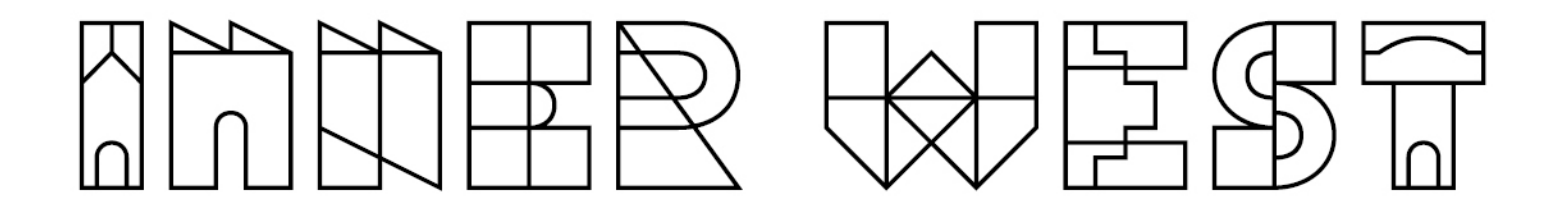

| Details                                      |                                                                                                    | Date due                                  | Status                     |
|----------------------------------------------|----------------------------------------------------------------------------------------------------|-------------------------------------------|----------------------------|
| C The other<br>of you                        | The other half of you [book club] / Michael<br>Mohammed Ahmad                                                                                                    | 16 Jul 2024                               |                            |
| HAL<br>F Y                                   | The other half of you [book club]<br>Ahmad, Michael Mohammed<br>2021                                                                                                    | 16 Jul 2024                               | In box set:                |
| y accour                                     | nt dashboard                                                                                                    |                                           |                            |
| (                                            | Current Ioans Bookings                                                                                                    |                                           |                            |
|                                              |                                                                                                    |                                           |                            |
| # Ref #                                      | Description                                                                                                    | Start                                     | End                        |
|                                              |                                                                                                    | 14 May 2024                               | 11 Jun 2024                |
| 1. 4386<br>2                                 | One hundred days [book club] / Alice Pung<br>Leichhardt - Book Club                                                                                                    | 14 Way 2024                               |                            |
| 1. 4386<br>2<br>2. 4403<br>4                 | One hundred days [book club] / Alice Pung<br>Leichhardt - Book Club<br>The other half of you [book club] / Michael Mohammed Ahmad<br>Leichhardt - Book Club                                                                           | 14 May 2024                               | 16 Jul 2024                |
| 1. 4386<br>2<br>2. 4403<br>4<br>3. 4403<br>6 | One hundred days [book club] / Alice Pung<br>Leichhardt - Book Club<br>The other half of you [book club] / Michael Mohammed Ahmad<br>Leichhardt - Book Club<br>The way it is now [book club] / Garry Disher<br>Leichhardt - Book Club | 14 May 2024<br>11 Jun 2024<br>09 Jul 2024 | 16 Jul 2024<br>20 Aug 2024 |